## Fast Class File

## Client Data System

Dependent Contact Promotion

A dependent record is a record that exists primarily as supporting information to an independent or full contact record. In that sense a dependent record is dependent on a full contact record.

As a general rule of thumb, dependent records are an excellent way to track family members of contacts. Once family members with dependent records become prospects or clients, it's a good idea to promote the dependent contact records to full contact records to ensure that the records show up in dynamic reports, filtered searches, and mass correspondence campaigns.

## **Promoting a Dependent Record:**

- Open the contact record that the dependent record is dependent on.
- Select the Key Relations tab.
- Select the contact record to be promoted in the Key Relation Summary.

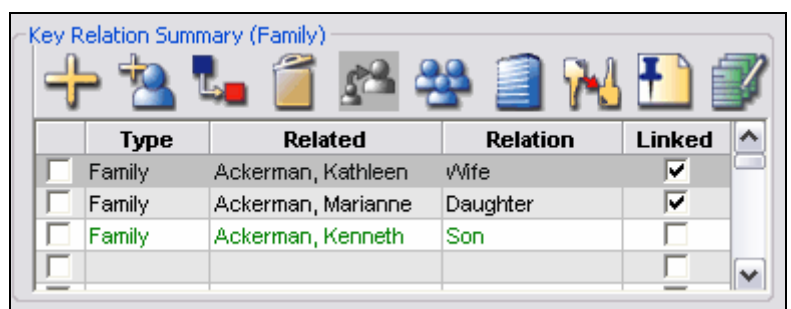

Figure 1: The Key Relation Summary on the Key Relations tab of a Contact record.

- Tag the dependent record (displayed in green) to be promoted.
- Click the Change Record button in the Key Relation Summary.

| Key R | elation Summ | hary (Family)                                   | 9 🗐 🙌      | <b>F</b> | 1        |
|-------|--------------|-------------------------------------------------|------------|----------|----------|
|       | Туре         | Related 🔨                                       | Relation   | Linked   | <u>^</u> |
|       | Family       | Ackerman, Kathle <mark>, <sup>Char</sup></mark> | nge Record |          |          |
|       | Family       | Ackerman, Marianne                              | Daughter   |          |          |
|       | Family       | Ackerman, Kenneth                               | Son        |          |          |
|       |              |                                                 |            |          | ~        |

Figure 2: The Change Record button on the Key Relation Summary.

- Confirm the record conversion when prompted by CDS.
- The dependent contact record will be promoted to a full contact record and linked to the original full contact record in the **Key Relations** tab.

Once a dependent contact has been promoted to a full contact record, it will be displayed in black in all summary screens.

## Turn Off the Display of Dependent Records:

- Select **Database** in the main menu bar.
- In the Database menu, select Modify Current User's Profile.
- Select the **Contact Options** tab.
- Clear the Show Dependents option in the **Contact Record Options** section.

| T TOTY LINE                                                                                                    | Things Done                                                  | Misc. Information                                                                                                    | 1                                                                        | 120               |
|----------------------------------------------------------------------------------------------------|--------------------------------------------------------------|----------------------------------------------------------------------------------------------------|--------------------------------------------------------------------------|-------------------|
| ersonal Information                                                                                                    | Security Information                                         | Contact Options                                                                                                    | Activity Options                                                         | Policy/Investment |
| Contact Record Options Automatic Set Valid Show Dependents Show Agents Show Business Show Group Censu Check Duplicate Co Assign New Contactors Show Indicators | dation<br>J<br>us<br>ontacts/Business<br>cts to Current User | SmartPad Option<br>Automatic<br>Delete Link<br>Smartpad atta<br>Posting Option<br>Calendar a<br>Dials Made<br>Individual<br>E-mail Mes<br>Address/P | Add Mode when opened<br>ked SmartPad Postings<br>achment size limit (MB) | 5                 |
| Indicator Options                                                                                                    | VI ottors                                                    |                                                                                                    | Show Sets ComboB                                                         | lov               |
| Activities                                                                                                    | Key Relations                                                | ✓ Investments                                                                                                    | Show Filter Combol                                                       | Box               |

Figure 3: The Show Dependents option in the User Profile.

• Click OK to close the User Profile.

Remember, after making a change to the **User Profile**, you will need to log out of CDS and log back in for the changes to take effect.

Important: Even if you turn off the **Show Dependents** option in the **User Profile**, you will still be able to view dependent records in the **Key Relations Summar**y of the **Key Relations** tab.